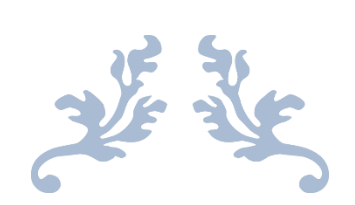

# **TEACHER'S GUIDE**

## Book - 3

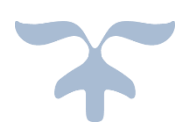

JUNE 28, 2018 AL-BAKIO INTERNATIONAL

## Table of Contents

| Computer Fundamentals & Devices | 1  |
|---------------------------------|----|
| Computer care                   | 4  |
| Introduction to MS Window 7     | 6  |
| MS-Paint: Start & Close         | 9  |
| MS Paint: Draw and color        | 13 |
| More about Paint                | 16 |
| Introduction to MSW-LOGO        | 19 |
| LOGO Commands                   | 21 |

## **Teaching Guide**

#### Chapter no 1

#### Computer Fundamentals & devices

#### Learning objectives:

At the end of the chapter the students will be able to:

- Define computer
- Identify parts of computer
- Discuss parts of CPU
- Identify keys of keyboard
- Identify hardware devices
- Define software

## Plan for achieving the learning objectives:

**Step 1:** Reinforce the concept of computer by asking what computer is? Demonstrate the flashcard of computer and ask them to name it

**Step 2:** Describe the parts of a computer to students and by displaying the flash cards make sure that students are able to identify the parts of computer

Step 3: Describe and explain parts of CPU

Step 4: Describe the keys of keyboard and explain their respective functions

**Step 5:** Describe the function of mouse and the actions performed by mouse

**Step 6:** Define students what are hardware devices and explain the functions of some hardware devices, also explain about software

**Step 7:** Discuss the must know, now you know and key terms.

**Step 8:** Use suitable examples to explain the mentioned steps.

Solutions:

Check your knowledge

|               | Multip                                                                                            | ole cho  | oice que      | estion       | s.         |             |       |          |         |               |       |     |        |      |       |
|---------------|---------------------------------------------------------------------------------------------------|----------|---------------|--------------|------------|-------------|-------|----------|---------|---------------|-------|-----|--------|------|-------|
|               | 1.                                                                                                | С        |               |              |            | <b>2.</b> b |       |          |         | 3             |       | b   |        |      |       |
|               | Answe                                                                                             | ers of o | exercise      | e in te      | xtbook     |             |       |          |         |               |       |     |        |      |       |
|               | Page n                                                                                            | o. 14    |               |              |            |             |       |          |         |               |       |     |        |      |       |
|               | Exercis                                                                                           | se A:    |               |              |            |             |       |          |         |               |       |     |        |      |       |
|               | <b>1.</b> Joys                                                                                    | tick     |               | <b>2.</b> So | canner     | 3           | 3. 1  | Mouse    |         | <b>4.</b> RON | Л     | 5.  | Microp | hone |       |
|               | Exercis                                                                                           | se B:    |               |              |            |             |       |          |         |               |       |     |        |      |       |
| <b>1.</b> Hai | rd copie                                                                                          | es       | <b>2.</b> Spa | cebar        | · 3.       | Hard di     | isk   | 4.       | Soft    | ware          | 5.    | CPU | 6.     | Mor  | nitor |
|               | Exercis                                                                                           | se C:    |               |              |            |             |       |          |         |               |       |     |        |      |       |
| 1.            | ×                                                                                                 | 2.       | ×             | 3            | 3. ×       | 4           | 4. ×  | ×        | 5.      | $\checkmark$  | 6     | . ✓ | 7      | 7. v | /     |
|               | Exercis                                                                                           | se D:    |               |              |            |             |       |          |         |               |       |     |        |      |       |
|               | 1.                                                                                                | RAM      | & ROM         | are t        | wo types   | of com      | ipute | er mem   | ories   |               |       |     |        |      |       |
|               | 2.                                                                                                | ALU,     | CU & N        | 1U are       | e parts of | CPU         |       |          |         |               |       |     |        |      |       |
|               | <b>3.</b> A computer is an electronic device, which receives data; process it and convert it into |          |               |              |            |             |       |          |         |               |       |     |        |      |       |
|               |                                                                                                   | usefu    | ıl inforn     | natior       | ı          |             |       |          |         |               |       |     |        |      |       |
|               | 4.                                                                                                | MS-P     | aint, LC      | )GO, I       | MS-Word    | are sor     | ne s  | oftware  | e progr | ams           |       |     |        |      |       |
|               | 5.                                                                                                | ALU      | perform       | is all t     | he arithm: | etic ca     | lcula | ations a | nd logi | cal opera     | tions |     |        |      |       |

## Exercise E

Note: Students will draw the computer and will color and label its parts

## Page no. 15, 16

#### Exercise F

| <b>1.</b> CPU | 2. Printer | 3. Mouse | <ol><li>Keyboard</li></ol> | <ol><li>Monitor</li></ol> |
|---------------|------------|----------|----------------------------|---------------------------|
|---------------|------------|----------|----------------------------|---------------------------|

#### In the lab:

- Students will list some devices which are used to store information like USB, floppy disk, CD etc.
- We will use alphanumeric keys while entering the registration number of a ca

#### Computer care

#### Learning objectives:

At the end of the chapter the students will be able to:

- Take care of your computer
- Behave properly in computer room

## Plan for achieving the learning objectives:

Step 1: Reinforce the concept of computer by asking how we can do care of computer?

**Step 2:** Discuss the must know, now you know and key terms.

**Step 3**: Use suitable examples to explain the mentioned steps.

#### Answers of check your knowledge in textbook

#### Page no. 21

| <b>1.</b> A <b>2.</b> B <b>3.</b> A |
|-------------------------------------|
|-------------------------------------|

#### Answers of exercise in textbook

Page no. 22

#### Exercise A:

| 1. | Mouse pad | 2. | Straight | 3. | Shut down | 4. | Power button |
|----|-----------|----|----------|----|-----------|----|--------------|
|----|-----------|----|----------|----|-----------|----|--------------|

#### Exercise B:

| <ol> <li>Gently</li> <li>Exercise C:</li> </ol> | <b>2.</b> Wires | <b>3.</b> Clean <b>4</b> | Cover <b>5.</b> Eat & drink |
|-------------------------------------------------|-----------------|--------------------------|-----------------------------|
| 1. √                                            | 2. ×            | 3. ✓                     | 4. ×                        |
| 5. ×                                            | 6. ✓            | 7. ×                     | 8. √                        |

#### Page no. 23

#### Exercise D:

- 1. It is a button used to switch ON or switch OFF the computer
- 2. It will harm our eyes
- 3. We should use mouse properly because if we will click mouse buttons continuously then

they will become faulty

- 4. We should not touch the computer table because it disturbs the wires connections
- 5. Shutting down of a computer means to close the computer

#### **Exercise E**

a. ✓ b. × c. × d. ✓ e. ✓ f. ×

#### In the lab:

- 1. Students should press the keys of a keyboard gently
- 2. They should use the mouse properly
- 3. They should clean their computers and should cover them properly
- 4. They should not eat and drink in computer room
- 5. They should not shout in computer room
- **6.** They should not touch wires and drag the computer tables to change the setting of computer room

#### Introduction to MS Window 7

#### Learning objectives:

At the end of the chapter the students will be able to:

- Define operating system
- Identify windows screen
- Identify windows 7 desktop
- Identify components of desktop
- Identify gadgets
- Use Run command
- Shut down your computer

#### Plan for achieving the learning objectives:

**Step 1:** Reinforce the concept of MS Window

**Step 2:** Describe the component of a desktop

Step 3: Describe and explain how to shut down computer

**Step 4:** Discuss the must know, now you know and key terms.

**Step 5:** Use suitable examples to explain the mentioned steps.

#### Answers of check your knowledge in textbook

Page no. 30

| <b>1.</b> c           | <b>2.</b> c  |             | <b>3.</b> a |          |
|-----------------------|--------------|-------------|-------------|----------|
| Answers of exercise i | n textbook   |             |             |          |
| Page no. 30, 31       |              |             |             |          |
| Exercise A:           |              |             |             |          |
| <b>1.</b> b           | <b>2.</b> a  | 3. b        | <b>4.</b> c |          |
| Exercise B:           |              |             |             |          |
| 1. Taskbar            | 2. Shut down | 3. Software | 4. Gadgets  | 5. Start |

6

Exercise C:

| 1. $\times$ 2. $\checkmark$ 3. $\checkmark$ | 4. ✓ | 5. ✓ |
|---------------------------------------------|------|------|
|---------------------------------------------|------|------|

Exercise D:

- **1.** Computer, recycle bin are some important icons on desktop
- 2. Calendar, weather, clock and picture puzzle are some gadgets
- **3.** An operating system is a software that carries out all the activities of the computer
- 4. Shut down means to close all the programs on the computer
- 5. Clock gadgets displays the time

## Page no. 32

Exercise E:

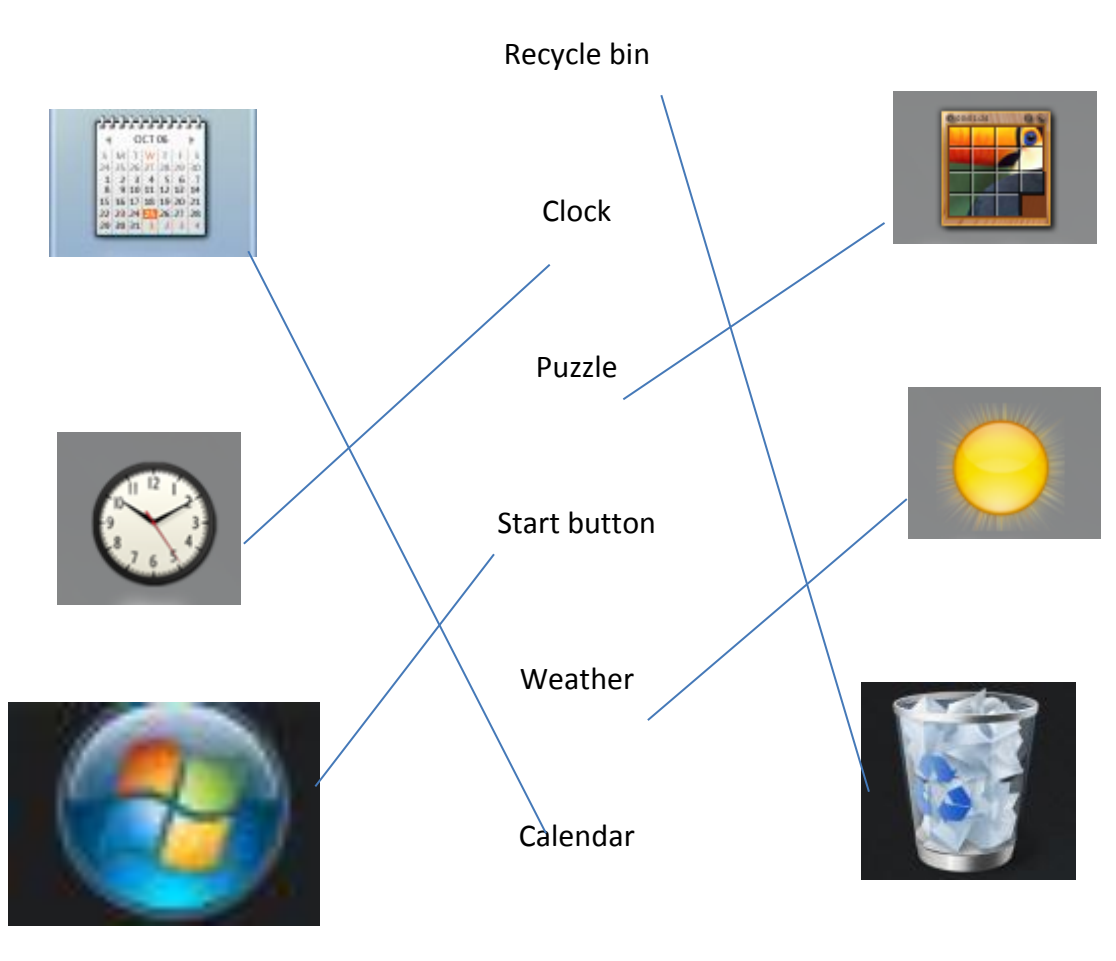

## Exercise F:

3 2 1 4 5

**Note:** The numbering is as according to the pictorial representation.

## In the lab:

Take students to Computer lab and ask them to observe the icons present on the desktop, ask them to define the application from the icons

#### MS-Paint: Start & Close

#### Learning objectives:

At the end of the chapter the students will be able to:

- Start paint program on your computer
- Start paint program by using keyboard
- Identify components of paint window
- Close paint program

#### Plan for achieving the learning objectives:

**Step 1:** Demonstrate students how to start paint

Step 2: Describe the components of paint window

Step 3: Explain the steps to close paint

Step 4: Discuss the must know, computer etiquette, now you know and key terms

Step 5: Use suitable examples to explain the mentioned steps

#### Answer of check your knowledge

| <b>1.</b> a               |                  | <b>2.</b> a    | <b>3.</b> c  |                    |
|---------------------------|------------------|----------------|--------------|--------------------|
| Answers of exerc          | cise in textbook |                |              |                    |
| Page no. 39               |                  |                |              |                    |
| Exercise A:               |                  |                |              |                    |
| <b>1.</b> b               | <b>2.</b> a      |                | <b>3.</b> c  | <b>4.</b> b        |
| Exercise B                |                  |                |              |                    |
| <b>1.</b> Pencil <b>2</b> | . Eraser         | <b>3.</b> Text | 4. Magnifier | 5. Fill with color |

#### **Exercise C**

| <b>1.</b> × | 2. ✓ | 3. ✓ | <b>4.</b> × | 5. × |
|-------------|------|------|-------------|------|
|             |      | -    |             | -    |

#### **Exercise D**

- 1. Shape tool is used to use various styles of figures
- 2. The short cut command to close paint program is Alt + F & than press X or either press Alt + F4
- 3. The components of paint window are title bar, ribbon tab, tools group, brushes group,

shapes group, color group, drawing board.

- 4. The title bar displays the name of the current program
- 5. To start paint program follow the following steps:

Click on start — All programs \_ Accessories Paint

#### **Exercise D**

#### Page no. 39, 40

1. PAINT 2. COLOR 3. BRUSH 4. TITLE 5. PENCIL

## Exercise F

| PAINT                                                                                                    | TITLE BAR    |
|----------------------------------------------------------------------------------------------------|--------------|
| ei   🖬 🄊 🥐 🔻 Untitled - Paint                                                                                                    |              |
| ■       Hone       View         ■       % Cut       ■       If Crop         Paste       Cop       If Crop       ●         Paste       Cop       Image       Image       Image         Tools       Shapes       Shapes       Color       Color | Colors       |
|                                                                                                    |              |
| Home tab                                                                                                    | Color group  |
|                                                                                                    |              |
| Scroll bar                                                                                                    | Drawing area |
|                                                                                                    |              |
| <                                                                                                    | Zoom out     |
| 😰 🧀 🚞 🖸 🥥 🔝 🐼                                                                                                    | ▲            |

#### Exercise G

Take students to computer lab and instruct them to follow the mentioned steps

## In the lab

Take students to computer lab and ask them to identify the ribbon and various groups and tabs of the paint program.

|    |                                              | Test paper 1     |                    |                  |             |  |  |
|----|----------------------------------------------|------------------|--------------------|------------------|-------------|--|--|
|    | E                                            | Based on chapte  | r 1-4              |                  |             |  |  |
|    | Page no. 41                                  |                  |                    |                  |             |  |  |
|    | A. Fill in the blanks                        |                  |                    |                  |             |  |  |
| 1. | Visual display unit <b>2.</b> Keybo          | bard <b>3.</b>   | Backspace          | 4. Gadgets       | <b>5.</b> X |  |  |
|    | <b>B.</b> State T for true and F for false   |                  |                    |                  |             |  |  |
|    | <b>1.</b> F 2. F                             | <b>3.</b> F      | 4. T               | <b>5.</b> F      |             |  |  |
|    | C. Match the columns.                        |                  |                    |                  |             |  |  |
|    | Column A                                     |                  | Columr             | ו B              |             |  |  |
| 1. | Button on the left corner of the tas         | kbar in <b>a</b> | • Version of opera | ating system     |             |  |  |
|    | Window 7                                     |                  |                    |                  |             |  |  |
| 2. | Used to switch ON or switch OFF the computer | b                | • Brushes group    |                  |             |  |  |
| 3. | MS Window Vista                              | C.               | View the work a    | rea which is not |             |  |  |
| 4. | These brushes help you in drawing            | d                | • Power button     |                  |             |  |  |
| 5. | Scroll bar                                   | e                | • Start button     |                  |             |  |  |
|    |                                              |                  |                    |                  |             |  |  |

#### MS Paint: Draw and color

#### Learning objectives:

At the end of the chapter the students will be able to:

- Use line tool
- Use rectangle tool
- Use ellipse tool
- Use text tool
- Fill color in drawing
- Draw curves and polygons
- Save a drawing
- Open a saved drawing
- Starting a new drawing

## Plan for achieving the learning objectives:

Step 1: Demonstrate student's different tools of paint and describe the function of each tool

Step 2: Explain them how to draw in paint

Step 3: Describe students how to save drawing in paint

Step 4: Describe them how to open a saved drawing in paint

Step 5: Explain them how to start a new drawing

**Step 6:** Discuss the must know, computer etiquette, now you know and key terms.

**Step 7**: Use suitable examples to explain the mentioned steps.

## Answers of check your knowledge in textbook

#### Page no. 50

1. a

2. b

**3.** b

#### Answers of exercise in textbook

Page no. 54

Exercise A:

| <b>1.</b> b | 2. b            | :              | <b>3.</b> c    | <b>4.</b> a |
|-------------|-----------------|----------------|----------------|-------------|
| Exercise B: |                 |                |                |             |
| 1. Paint    | <b>2.</b> Shift | <b>3.</b> Text | <b>4.</b> Size | 5. Polygon  |
| Page no. 55 |                 |                |                |             |
| Exercise C: | <b>2</b>        | 2              |                | F           |
| 1. ×        | Z. ×            | 5. ×           | 4. V           | э. ×        |

#### Exercise D:

- **1.** Ellipse tool is used to draw circle
- 2. Eraser tool is used to erase your drawing
- 3. Shift key is used to draw perfect square or circle
- 4. The tools used in paint are eraser tool, fill with color tool, text tool and ellipse tool
- 5. Following are the steps to save your drawing
  - **a.** Click the paint button
  - **b.** Click save option
  - c. Type the file name in the file name box
  - d. Click save button

#### Exercise E:

| 1. | LINE | 2. PENCIL | 3. POLYGON | 4. ERASER | <b>5.</b> OVAL |
|----|------|-----------|------------|-----------|----------------|
|    | 6.   | SQUARE    |            | 7. CIRCLE |                |

Page no. 56

**Exercise F:** 

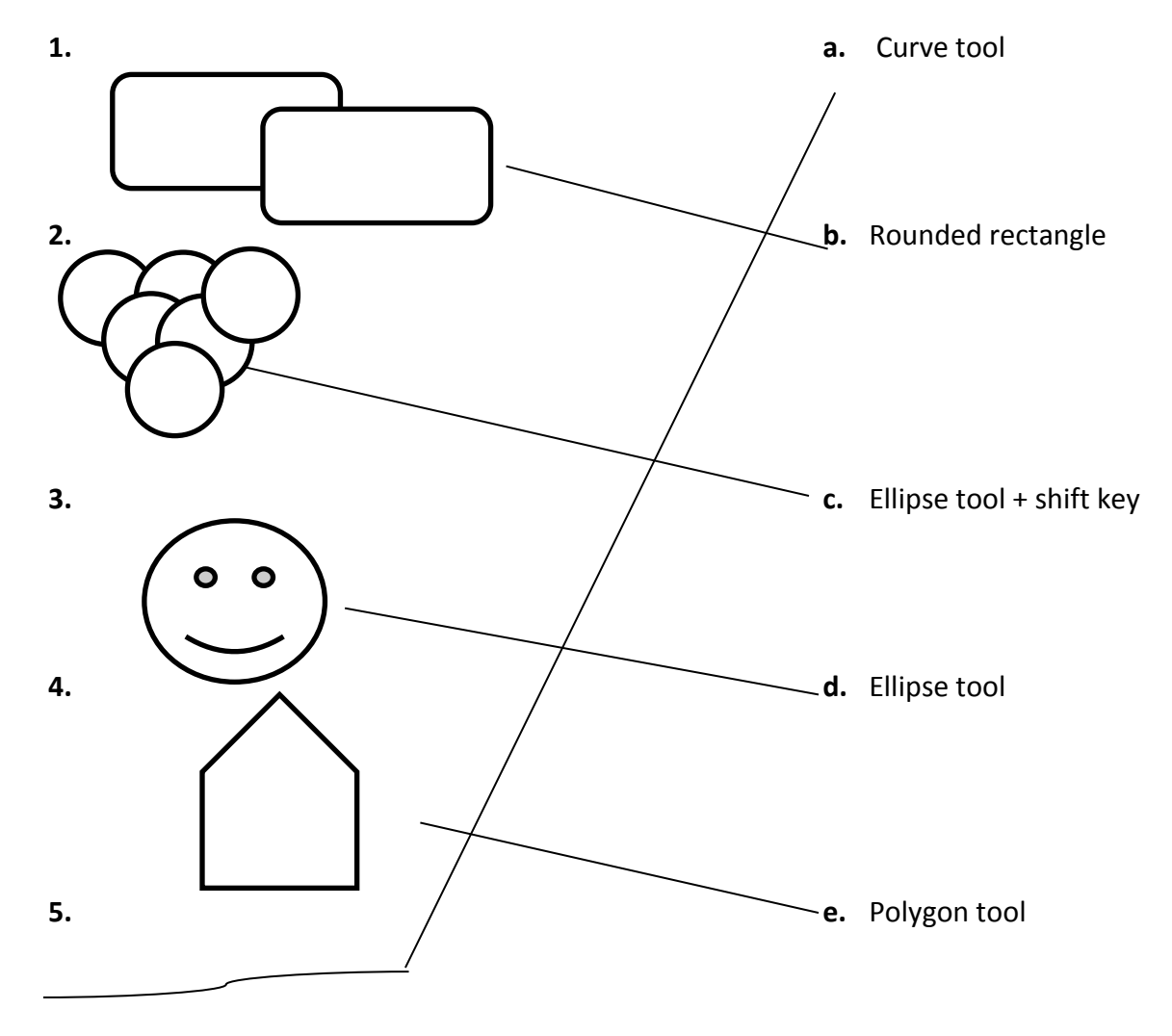

## Exercise G:

Take students to computer lab and organize them in different groups, let them draw and color a clown, an ice cream and bus. Assist them while they perform the activity

## In the lab:

Take students to computer lab and ask them to make the picture of a house using pencil tool and eraser tool, ask them to save the file in their computer

#### More about Paint

#### Learning objectives:

At the end of the chapter the students will be able to:

- Use brush tool for freehand drawing
- Use airbrush tool for spray painting
- Use pick color tool
- Use magnifier
- Use select tool
- Use free form select tool
- Use rotate

#### Plan for achieving the learning objectives:

Step 1: Describe students different tools in paint

Step 2: Explain them different tools of paint

**Step 3:** Discuss the must know, computer etiquette, now you know and key terms.

**Step 4**: Use suitable examples to explain the mentioned steps.

#### Answers of check your knowledge in textbook

| <b>1.</b> a           | 2. 3            | а              | <b>3.</b> a  |                |
|-----------------------|-----------------|----------------|--------------|----------------|
| Answers of exercise i | n textbook      |                |              |                |
| Page no. 66           |                 |                |              |                |
| Exercise A:           |                 |                |              |                |
| <b>1.</b> B           | <b>2.</b> C     | <b>3.</b> B    | <b>4.</b> C  |                |
| Exercise B:           |                 |                |              |                |
| 1. Irregular          | 2. Color<br>box | <b>3.</b> Size | 4. Magnifier | <b>5.</b> Copy |

**Exercise C:** 

| <b>1.</b> × | 2. ✓ | 3. × | <b>4.</b> × | 5. × |
|-------------|------|------|-------------|------|
|             |      |      |             |      |

Page no. 67

Exercise D:

- 1. Free form selection tool is used to select irregular portions of a drawing
- 2. Pick color is used to copy color from one object to another
- 3. Airbrush is used to spray painting
- 4. a. Click HOME tab
  - b. Click Magnifier from Tools group
  - c. Bring the **mouse** to work area
  - d. A rectangle with magnifier appears on screen
  - e. Click Left mouse button on that portion you want to magnify
  - f. The portion of image appears in large size
- 5. Following are the steps of a flowchart to use select tool
  - 1. Start
  - 2. Click home tab
  - **3.** Click select drop down button
  - 4. Click rectangle selection
  - 5. A rectangular dotted bar around that part is the selection box
  - 6. Now the portion can be copied or deleted
  - **7.** End

#### Page no. 68

## Exercise E:

Let students explore the tools by practically drawing the figures Do this exercise in groups

## Page no. 69

#### Exercise F:

- **1.** BRUSH
- 2. MAGNIFY
- **3.** ROTATE
- 4. AIRBRUSH
- 5. SELECT

## Exercise G

Take students to computer lab and ask them to draw a scenery in paint and color it, students will solve it in either pair form or in groups. Monitor students while they make a scenery.

## In the lab:

Organize students in groups and take them to computer lab, instruct them to use magnifier tool to get a closer look at what they have drawn, also use eraser and change the size to draw a good picture.

#### Introduction to MSW-LOGO

#### Learning objectives:

At the end of the chapter the students will be able to:

- Start MSW LOGO
- Identify the components of LOGO screen
- Use the command buttons
- Type commands in MSW LOGO
- Exit LOGO

#### Plan for achieving the learning objectives:

**Step 1:** Describe students how to start LOGO

**Step 2:** Explain the components of main screen

Step 3: Demonstrate them how to type MSW LOGO COMMANDS

**Step 4:** Discuss the must know, computer etiquette, now you know and key terms.

**Step 5**: Use suitable examples to explain the mentioned steps.

#### Answers of check your knowledge in textbook

|          | <b>1.</b> b                 |                              | 2. | а               |    |   | <b>3.</b> b                         |
|----------|-----------------------------|------------------------------|----|-----------------|----|---|-------------------------------------|
| Α        | nswers of exercise i        | in textbook                  |    |                 |    |   |                                     |
| Pa       | age no. 79                  |                              |    |                 |    |   |                                     |
| E        | ercise A:                   |                              |    |                 |    |   |                                     |
|          | <b>1.</b> a                 | <b>2.</b> b                  | 3. | а               | 4. | b | <b>5.</b> c                         |
| Pa       | age no. 80                  |                              |    |                 |    |   |                                     |
| E        | ercise B:                   |                              |    |                 |    |   |                                     |
| 1.<br>4. | Rectangle<br>Command window | <b>2</b> . Computer<br>/ box |    | <b>3.</b> Trace |    |   | <b>4.</b> Minimize, restore & close |

#### Exercise C:

## 1. × 2. $\checkmark$ 3. × 4. × 5. $\checkmark$

#### Exercise D:

- 1. A LOGO program is called primitive
- 2. LOGO is used to draw, type text and calculate numbers
- 3. Click start → All Programs → Microsoft window logo→OK
- **4.** Recall list box in commander window helps you to use command again as it keeps the lists of all commands which you use in the program.
- **5.** 1. Select file menu and click on exit option
  - 2. Click on close window button
  - 3. Type Bye

#### Exercise E:

Solve the activity in groups, and find the results by practically performing it

#### Page no. 81

#### **Exercise F:**

Let the student explore the LOGO window and find the components, help them and for assistance see page no. 72

#### In the lab:

Take students to computer lab, organize them in different groups and assign them with computers, ask them to try some LOGO Commands and see what figures are drawn in the window, make sure to use Reset and Execute buttons.

#### LOGO Commands

#### Learning objectives:

At the end of the chapter the students will be able to:

- Describe turtle position
- Use forward command
- Use backward command
- Use right, left command
- Use CS, CT, ST, HT command
- Draw figures in LOGO

#### Plan for achieving the learning objectives:

#### Step 1: Describe Commands use in LOGO

**Step 2:** Demonstrate them use of LOGO COMMANDS

Step 3: Demonstrate them by drawing in command window

**Step 4:** Discuss the must know, computer etiquette, now you know and key terms.

Step 5: Use suitable examples to explain the mentioned steps.

#### Answers of check your knowledge in textbook

| <b>1.</b> b         |                 | <b>2.</b> a | 3.          | b           |         |
|---------------------|-----------------|-------------|-------------|-------------|---------|
| Answers of exerci   | ise in textbook |             |             |             |         |
| Page no. 93         |                 |             |             |             |         |
| Exercise A:         |                 |             |             |             |         |
| 1. b<br>Page no. 80 | <b>2.</b> b     | <b>3.</b> c | <b>4.</b> a | <b>5.</b> b |         |
| Exercise B:         |                 |             |             |             |         |
| 1. ST               | 2. Execute      | 3.          | Backward    | 4           | Forward |

vorciso C· Ε

| Exercis | e C: |                 |                   |                      |                      |                  |
|---------|------|-----------------|-------------------|----------------------|----------------------|------------------|
|         | 1.   | ×               | 2. ✓              | 3. ✓                 | 4. ✓                 | 5. 🗸             |
| Exercis | e D  | :               |                   |                      |                      |                  |
|         | 1.   | When LOGO st    | arts, turtle is a | at home position.    |                      |                  |
|         | 2.   | Clear screen co | ommand is use     | e to clear drawing m | nade by turtle       |                  |
|         | 3.   | Head & Tail     |                   |                      |                      |                  |
|         | 4.   | Click start —   | All Program       | s → Microsoft v      | window logo> (       | ЭК               |
|         | 5.   | We can move t   | turtle forward    | by using BK comma    | and by using (-) min | us sign          |
|         | 6.   | After moving 5  | 500 steps forv    | ward from HOME p     | oosition turtle will | move back to the |
|         |      |                 |                   |                      |                      |                  |

**HOME** position

- 7. Click start All Programs Microsoft window logo OK
- **8.** We can check the position of turtle by
- 9. Type commands in same format or syntax, solve this part on LOGO window and check the results

#### In the lab:

Take students to computer lab, organize them in different groups and assign them with computers, ask them to draw some figures like square, rectangle in LOGO

| Test paper 2 | 2 |
|--------------|---|
|--------------|---|

## Based on chapter 5-8

| Pa          | age no. 9      | 6       |              |         |            |        |          |            |         |         |      |                 |
|-------------|----------------|---------|--------------|---------|------------|--------|----------|------------|---------|---------|------|-----------------|
|             | A. Fill        | in the  | e blanks.    |         |            |        |          |            |         |         |      |                 |
| <b>1.</b> E | raser          | 2.      | Square       | 3.      | Three      | 4      | l.       | Pick co    | olor    |         | 5.   | Recall list box |
|             | B. Stat        | te T fo | or True & F  | for Fal | se.        |        |          |            |         |         |      |                 |
|             | <b>1.</b> T    |         | <b>2.</b> T  | 3.      | Т          |        | 4.       | . т        |         | 5.      | Г    |                 |
|             |                |         |              |         |            |        |          |            |         |         |      |                 |
|             | C. Ma          | tch th  | e columns    |         |            |        |          |            |         |         |      |                 |
|             |                |         | Column A     |         |            |        |          |            |         | Co      | lum  | nn B            |
|             | <b>1.</b> Turt | le app  | pears in the | cente   | r of scree | en,    |          | а.         | Oppos   | ite dir | ecti | ons             |
|             | poin           | iting u | ipward       |         |            |        |          |            |         |         |      |                 |
|             | <b>2.</b> FD50 | 0 in N  | 1S-LOGO      |         |            |        |          | b.         | Irregul | ar sha  | ped  | selection       |
|             | <b>3.</b> CS C | omm     | and          |         | $\sum$     | $\geq$ | $\leq$   | c.         | Error n | nessag  | ge   |                 |
|             | 4. Free        | form    | selection to | 001     |            | _      |          | <b>d</b> . | Home    | positio | on   |                 |
|             | 5. FD 2        | :0 & B  | к 20 🖊       | /       |            |        | <u> </u> | _е.        | Stands  | for cl  | ear  | screen          |
|             |                |         |              |         |            |        |          |            |         |         |      |                 |